| Fase                            | Skærmbesøg, Visitation og<br>Planlægning<br>Kommentar                                                                                                    | Tast                                                                                                    |
|---------------------------------|----------------------------------------------------------------------------------------------------|----------------------------------------------------------------------------------------------------|
| Generel info                    | Se instruks: Faglige vejledninger - Skærmbesøg                                                                                                    |                                                                                                    |
| Find borger                     | Find borgeren                                                                                                    | NEXUS jens Seg                                                                                                    |
| Tildel adgang til<br>videokald  | Åbn stamdata<br>Find Kontaktoplysninger<br>Sæt v i feltet tillad videokald                                                                                                    | Standata<br>Supplerende adresse:<br>St. 28<br>AR<br>Ginastruplundvej 2L<br>9530 Stevring<br>€ 99888390<br>Tillad videokald |
| Myndighed:<br>Bestilt indsats   | Det er fortsat den indsats borger skal have<br>skærmbesøg til som visiteres.<br>Det noteres i feltet "Beskrivelse" at det er<br>skærmbesøg                                                                                                    | Beskrivelse<br>Skærmbesøg                                                                                                  |
| Leverandør:<br>Planlagt indsats | Besøg planlægges<br>Ydelsens status ændres fra "Planlagt" til<br>"Planlagt som skærmbesøg"<br>+ I feltet Bemærkning skrives "Skærmbesøg"<br>I kalenderen vises skærmbesøg med blå farve i<br>højre side                                                                                                    | Planlagt som skærmbesøg<br>Skærmbesøg                                                                                      |
| Se oplysning på<br>køreliste    | Køreliste<br>I dag<br>16:00<br>16:00<br>16:10<br>Mancy Ann Test Berggren 25124<br>Hobrovej 88, 9530 Støvring<br>Skærmbesøg<br>Aktuel tilstand : Rød<br>Nødkaldsnummer : TEST 123456 (16.8.2018 testet<br>Nøgle : Nøgleboks<br>Og når besøget klikkes åben vises:                                                            | Medicinadministration<br>Planlagt som skærmbeseg (10m)                                                                     |
| Leverandør:<br>Handleanvisning  | I Handlingsanvisning noteres at det er<br>skærmbesøg og en detaljeret beskrivelse af<br>hvordan skærmbesøg leveres.                                                                                                    |                                                                                                    |
| Afslut:                         | <u>Planlægger/koordinator</u> ændrer ydelsens "status"<br>tilbage til <i>Planlagt</i> samt fjerner oplysningen om<br><i>Skærmbesøg</i> i feltet "Bemærkning" på den/de<br>planlagte besøg<br>Fjern v i feltet tillad videokald<br><u>Myndighed</u> fjerner oplysningen i<br>beskrivelsesfeltet på den/de bestilte indsatser | Tillad videokald                                                                                                    |
|                                 |                                                                                                    | 16.05.2024                                                                                                    |

|                                    | Skærmbesøg, Start Videokald                                                                                                    |                                                                                                    |
|------------------------------------|----------------------------------------------------------------------------------------------------|----------------------------------------------------------------------------------------------------|
| Fase                               | Kommentar                                                                                                    | Tast                                                                                                    |
| Start Videokald                    | Når medarbejder fremsøger en borger, vil der i<br>borgers stamdata boks blive vist et link til Start<br>Videokald                                                                                                    | Stamdata   Folkeregisteradresse 1:   Kildevejen 1   2312 Korsbæk   +45 41712123   © 12345678   1 Start videokald   Borgerstatus: Aktiv                                                                                                    |
| Login VitaComm                     | Når medarbejder åbner linket, åbnes en ny fane i<br>browseren og viser loginsiden til VitaComm, hvis<br>medarbejderen ikke er logget på VitaComm<br>Vælg kommune og derefter log ind med Nexus<br>login                                                                                                    | VitaComm<br>Vedg lokation                                                                                                    |
|                                    | Hvis medarbejder allerede er logget på<br>VitaComm vil denne side dukke op<br>Tryk på det grønne rør i bunden for at ringe op.                                                                                                    | Du vil inge til Erik Lansen<br>Louise Pedersen<br>Brug slias<br>Vis min avatar<br>Di Que Co                                                                                                    |
| Alias                              | Inden medarbejderen ringer op, kan der vælges<br>at ringe uden at få vist fulde navn ved at aktivere<br>"brug alias".<br>Her kan en medarbejder f.eks. skrive sit fornavn.                                                                                                    | Contropol La La Lacas<br>Forma<br>Forma<br>Brog after<br>Brond<br>Brond<br>Br |
| Start videokald<br>fra Nexus Mobil | Når medarbejder fra Kørelisten på Nexus Mobil<br>åbner et besøg eller fremsøger borger vil der<br>under borgers navn blive vist et videoikon.<br>Når medarbejder vælger dette ikon, vil<br>VitaComm App automatisk blive startet og vise<br>loginsiden<br>Log på VitaComm (Vælg kommune og derefter<br>log ind med Nexus login) | Cæsar Østergård<br>Cæsar Østergård<br>11:00 - 11:20<br>GODKEND<br>Tilberede/anrette mad<br>Planlagt (20m)                                                                                                    |
|                                    | Hvis medarbejder allerede er logget på<br>VitaComm vil denne side dukke op.<br>Tryk på det grønne rør i bunden for at ringe op                                                                                                    | Du vil inge til Erik Larsen<br>Louise Pedersen<br>Brog sliss<br>Vis min avatar<br>Dis Q C                                                                                                    |

|                                             | Skærmbesøg, Opkald til anden<br>medarbejder                                                                                                    |                                                                                         |
|---------------------------------------------|----------------------------------------------------------------------------------------------------|-----------------------------------------------------------------------------------------|
| Fase                                        | Kommentar                                                                                                    | Tast                                                                                    |
| Login<br>VitaComm                           | Når medarbejder åbner linket, åbnes en ny<br>fane i browseren og viser loginsiden til<br>VitaComm, hvis medarbejderen ikke er logget<br>på VitaComm<br>Vælg kommune og derefter log ind med Nexus<br>login                                                                                                    | VitaComm<br>Verlig lokation                                                             |
|                                             | login                                                                                                    |                                                                                         |
| Find<br>medarbejder                         | Vælg Medarbejder – fanen                                                                                                    |                                                                                         |
|                                             | Find den relevante medarbejder på listen med<br>kontakter                                                                                                    | Opkaid Kontakter Favoritter Beskeder                                                    |
|                                             | OBS: man kan godt ringe ud men man kan <u>ikke</u><br>modtage opkald, hvis Offline er slået til<br>Den er som udgangspunkt slået fra.<br>Det er en "forstyr ikke" funktion.                                                                                                    | Min profil Louise Pedersen Offine Lav kvalitet Tillad video i hejeste kvalitet Autosvar |
| Start Videokald<br>til anden<br>medarbeider | Tryk på Telefonrøret                                                                                                    | Ingrid Nilsson Bios S<br>Datagebier-Inge<br>Chicagebier-Inge                            |
| Ekstra info                                 | Appen spørger ved download om den må sende<br>meddelelser eller notifikationer.<br>Det styrer om der kommer en push-besked ved opkald<br>eller chat. Hvis disse tilladelser afvises, kommer der ikke<br>en push notifikation nå der ringes til appen.<br>Notifikationsindstillinger kan tjekkes under<br>Indstillinger - VitaComm:<br>ViaComm Må Få AboaNo TU<br>VitaComm Må Få AboaNo TU<br>VitaComm Må Få AboaNo TU<br>VitaComm Må Få AboaNo TU<br>VitaComm Må Få AboaNo TU<br>VitaComm Må Få AboaNo TU<br>VitaComm Må Få AboaNo TU<br>VitaComm Må Få AboaNo TU<br>VitaComm Notifikationer<br>visit is søgning<br>vobbidata<br>Notifikationer visit i baggrunden<br>vor opertrukker sprac<br>vor opertrukker sprac<br>vor opertrukker sprac<br>vor opertrukker sprac | 16.05.2024                                                                              |

|                                            | Skærmbesøg, Opsætning af skærm<br>til borger                                                                      |                                                                                                    |
|--------------------------------------------|----------------------------------------------------------------------------------------------------|----------------------------------------------------------------------------------------------------|
| Fase                                       | Kommentar                                                                                                    | Tast                                                                                                    |
| Info                                       | Det kræver ekstra rettigheder for at kunne<br>opsætte en skærm til en specifik borger                             |                                                                                                    |
| Log på                                     | Åbn Appen "VitaComm" på den enhed, som<br>borgeren skal have udleveret og vælg "Log ind<br>på vegne af en borger" | VitaComm<br>Randers Kommune                                                                                                    |
|                                            | Indtast dit eget brugernavn i Nexus login-<br>boksen                                                              | Image: Decision of the second second seco |
| Find og tilknyt<br>borgeren til<br>enheden | Indtast herefter Borgerens CPR-nummer og<br>tryk på "Bekræft"<br>Nu er borgeren logget på den udlånte enhed.      | Indiast venligst borgerens CPR nummer.                                                                                                    |
|                                            |                                                                                                    | 16.05.2024                                                                                                    |